## Organizing Kodiak Email in your Outlook Account

When an email is sent from within a classroom in Kodiak, the subject line of the email is prefilled with the course code of the classroom.

| (             |                                                                                                |
|---------------|------------------------------------------------------------------------------------------------|
| W Compose Nev | v Message - Mozilla Firefox                                                                    |
| wne.edu ht    | tps://kodiaktest.wne.edu/d2l/common/popup/p_pup.d2l?ou=6965&queryString=ou%3D6965%26p%3D1%26ex |
|               | Compo <mark>r e</mark> New Message                                                             |
| Address       | Book                                                                                           |
|               |                                                                                                |
| To:           | "Rich Pont" <rpont@wne.edu;< th=""></rpont@wne.edu;<>                                          |
| Cc:           |                                                                                                |
| Bcc:          |                                                                                                |
| Subject:      | BL-201-41-C20112:                                                                              |
| Priority:     | Normal 👻                                                                                       |
| Message:      | Basic Advanced                                                                                 |
|               | <mark>※ Ď 🛍 🛍 🗠 ∞   B / U I -</mark>   Ε 吾 킠 〓   ⊟ ☵ ≒ '☷ '☴ 'Ⅱ   - ×₂                         |
|               | x <sup>2</sup> abc   ▶¶ ¶4                                                                     |
|               | Paragraph                                                                                      |
|               |                                                                                                |
|               |                                                                                                |

When an email is sent from Kodiak but not from within a specific classroom, then the subject line is prefilled with "Kodiak:"

|           | UNIVERSITY                                                        |
|-----------|-------------------------------------------------------------------|
| _         | Compose New Message                                               |
| Compose   | Address Book 🗞 Settings                                           |
| To:       |                                                                   |
| Cc:       |                                                                   |
| Bcc:      |                                                                   |
| Subject:  | Kodiak:                                                           |
| Priority: | Normal 👻                                                          |
| Message:  | Basic Advanced                                                    |
|           | ※ ⓑ ⓑ ⓑ ⓑ   ∞ ∞   B / U ⊥ -   E ≊ ∃ ≡   ⊞ ☷ ≒ ≡   - x² ₩   ▶ 1 14 |
|           | Paragraph 💽 Font family 💌 Font size 💌   🏪 🔯   🕵                   |
|           | bil s. I obs                                                      |

Rules can be created in OWA (Outlook Web App) to move e-mail to specific folders based on the contents of the subject line.

NOTE: Rules can either be created in Outlook or in OWA (Outlook Web App). If the rule is created in OWA, then it will always be in effect. If a rule is created in Outlook, then you need to be using Outlook (i.e. not OWA and not a phone) in order for the rule to be in effect. Therefore, it is highly recommended that the rule be created in OWA.

## **Creating an Inbox Rule in OWA**

Log into OWA (owa.wne.edu). After you have logged into OWA, click on **Settings** in the upper right corner and then from the drop-down menu choose **Options.** 

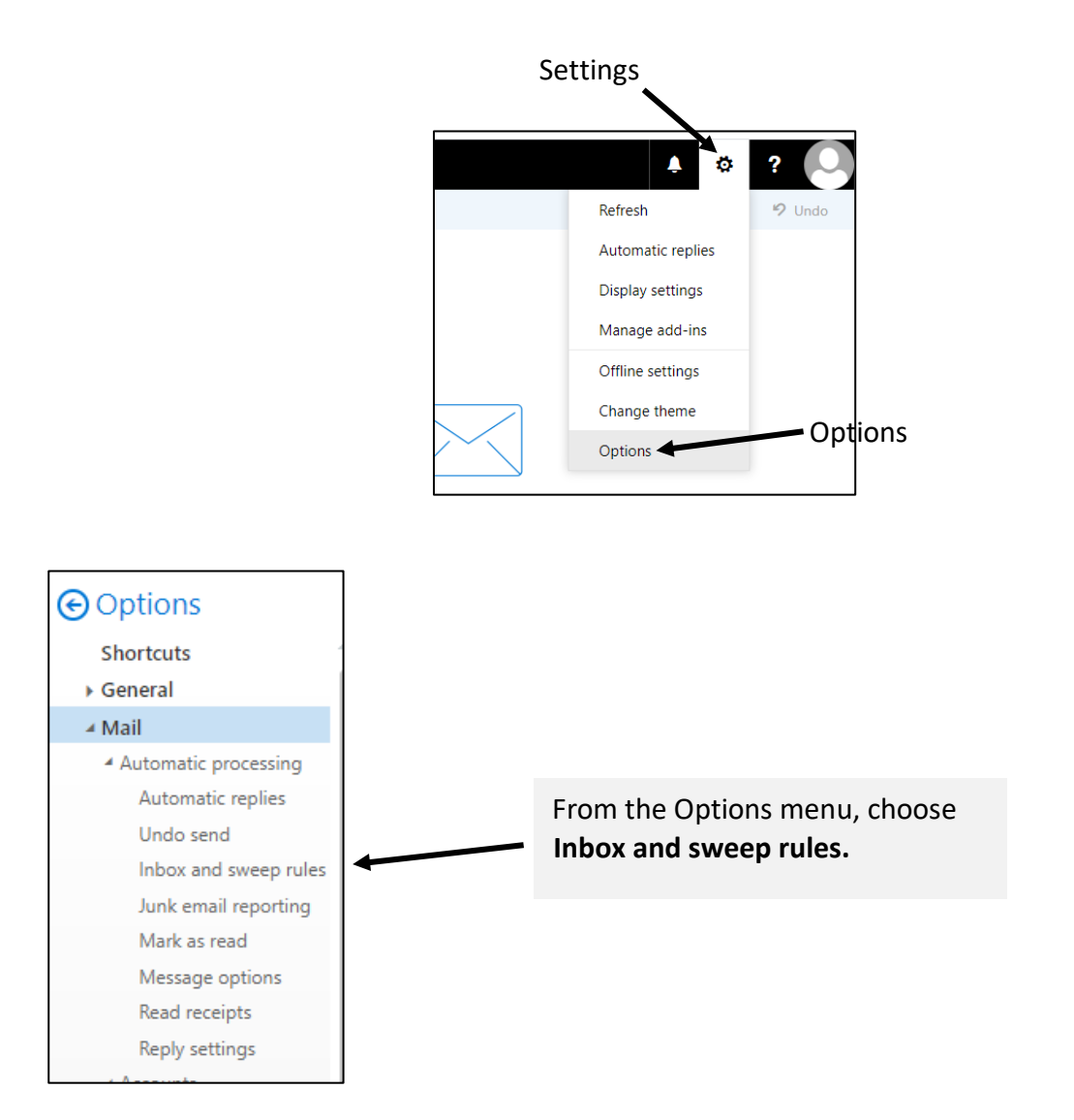

| R Save                                                                                                    | e 🗙 Discard                |                                                                                                    |  |  |  |
|----------------------------------------------------------------------------------------------------|----------------------------|----------------------------------------------------------------------------------------------------|--|--|--|
| Inbo                                                                                                    | x rules                    |                                                                                                    |  |  |  |
| Choose how mail will be handled. Rules will be applied in the order shown. If you don't want a rule to run, you can turn it off or delete it. |                            |                                                                                                    |  |  |  |
|                                                                                                    |                            |                                                                                                    |  |  |  |
| + 🗸                                                                                                    | 亩 ↑ ↓                      |                                                                                                    |  |  |  |
| + 🖍<br>On                                                                                                    | m ↑ ↓<br>Name              | Rule: Spam                                                                                                    |  |  |  |
| + 🖍<br>On<br>V                                                                                                    | mathin ↑ ↓<br>Name<br>Spam | Rule: Spam<br>After the message arrives and<br>the header of the message contains the words 'X-Spam-Level: *** |  |  |  |

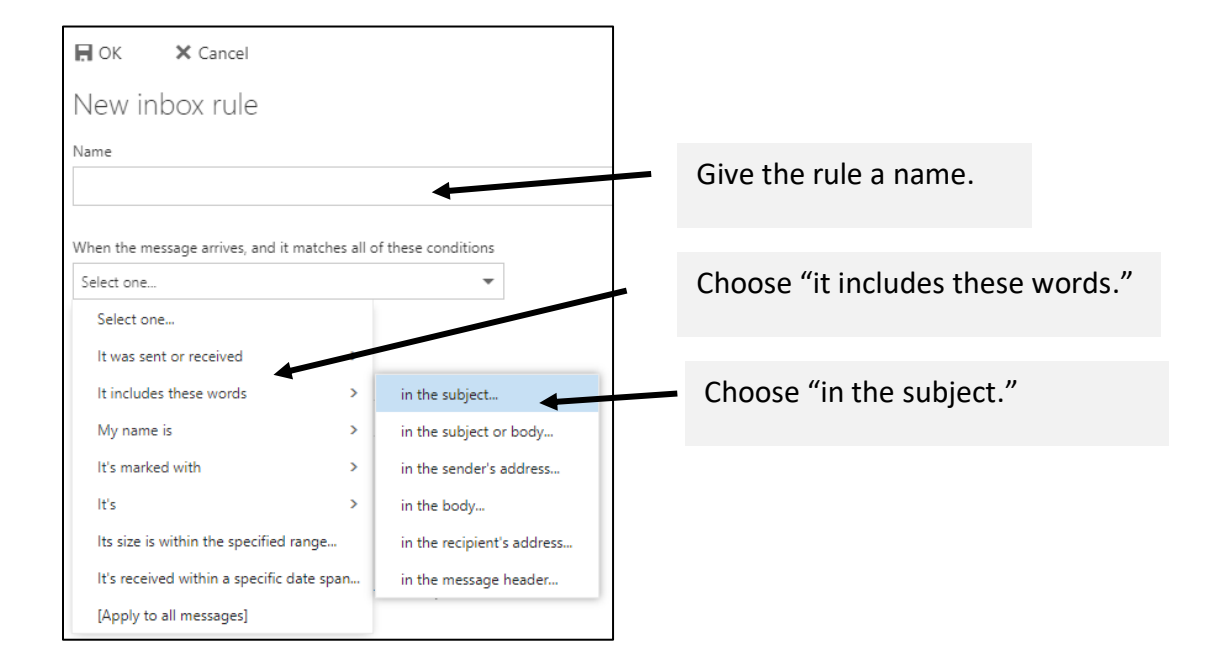

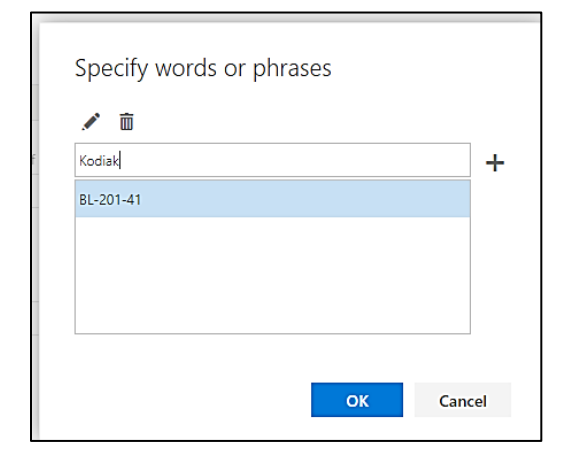

Enter as much of the course code you would like or enter the work Kodiak and then click the plus sign.

When you have completed all of your entries, click OK.

## Add a new inbox rule by clicking Add (the plus sign)

| New inbox rule                                                                                                    |              |                                                                        |           |
|----------------------------------------------------------------------------------------------------|--------------|------------------------------------------------------------------------|-----------|
| lame                                                                                                    |              |                                                                        |           |
| KodiakEmail                                                                                                    |              |                                                                        |           |
| /hen the message arrives, and                                                                                                    | l it mat     | ches all of these conditions                                           |           |
| It includes these words in the s                                                                                                    | subject      | -                                                                      | BL-201-41 |
| It includes these words in the s                                                                                                    | subject.     | . •                                                                    | BL-201-41 |
| It includes these words in the s<br>Add condition                                                                                                   | subject.     | . •                                                                    | BL-201-41 |
| It includes these words in the s<br>Add condition                                                                                                   | subject.     | . •                                                                    | BL-201-41 |
| It includes these words in the s Add condition It also all of the following Select one                                                              | subject.     | . •                                                                    | BL-201-41 |
| It includes these words in the s Add condition to all of the following Select one Select one                                                        | subject.     | • • •                                                                  | BL-201-41 |
| It includes these words in the s Add condition O all of the following Select one Select one Move, copy, or delete                                   | subject.     | Move the message to for                                                | BL-201-41 |
| It includes these words in the s Add condition Co all of the following Select one Select one Move, copy, or delete Pin the message                  | subject.     | Move the message to for<br>Copy the message to for                     | BL-201-41 |
| It includes these words in the s Add condition Co all of the following Select one Select one Move, copy, or delete Pin the message Mark the message | subject<br>> | Move the message to fo<br>Copy the message to fo<br>Delete the message | BL-201-41 |

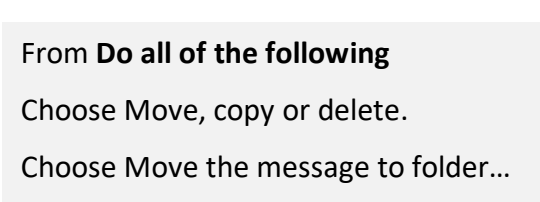

| Select folder      |        |
|--------------------|--------|
| ∧ Sharon Benoit    |        |
| ^ Inbox            |        |
| Answered Questions |        |
| Drafts             |        |
| Sent Items         |        |
| ✓ Deleted Items    |        |
| Archived           |        |
| Junk Email         |        |
| Notes              |        |
| DCC F I            | -      |
| ОК                 | Cancel |
|                    |        |

Navigate to the folder you want the email sent to.

Click OK

| New inbox rule                                                   |                    |
|------------------------------------------------------------------|--------------------|
|                                                                  |                    |
| Name                                                             |                    |
| KodiakEmail                                                      |                    |
| When the message arrives, and it matches all of these conditions |                    |
| It includes these words in the subject $\hfill {\blacksquare}$   | BL-201-41          |
| Add condition                                                    |                    |
| Do all of the following                                          |                    |
| Move the message to folder                                       | Answered Questions |
| Add action                                                       |                    |
| Except if it matches any of these conditions                     |                    |
| Add exception                                                    |                    |
| Stop processing more rules (What does this mean?)                |                    |

Verify all of your setting and then click OK.

## Your rule is now created.